| Fill out the Vendor Registration Form by entering<br>the appropriate information in the fields displayed.                                                                                     | SUBMIT                                                                                                    |
|----------------------------------------------------------------------------------------------------|----------------------------------------------------------------------------------------------------|
| Select the <b>SUBMIT</b> button at the bottom of the                                                                                                    |                                                                                                    |
| The <b>Select Email Client</b> window displays Read it                                                                                                    | Select Email Client                                                                                         |
| and make the most appropriate choice. Then                                                                                                    | Please indicate the option which best describes how you send                                                |
| select  OK .                                                                                                    | mail.                                                                                                    |
|                                                                                                    | Oesktop Email Application                                                                                   |
| Note: If you are using an Internet email service                                                                                                    | Choose this option if you currently use an email application such<br>as Microsoft Outlook, Eudora, or Mail. |
| such as Yahoo, Gmail, or Hotmail, you will then                                                                                                    | 💿 Internet Email                                                                                            |
| need to save your form and return it manually to                                                                                                    | Choose this option if you currently use an Internet email service                                           |
| VENDOR_REGISTRATION@NCUA.GOV using your                                                                                                    | your form and return it manually to OSCUIMAIL@NCUA.gov<br>using your Internet email service.                |
|                                                                                                    |                                                                                                    |
|                                                                                                    | Don't show again                                                                                            |
|                                                                                                    | OK Cancel                                                                                                   |
| To submit a PDF form with a desktop email application:                                                                                                    |                                                                                                    |
| If you use Microsoft Outlook Express or Microsoft Outlook to manage your email, these programs                                                                                                |                                                                                                    |
| automatically compose an email to <u>VENDOR_REGISTRATION@NCUA.GOV</u> , attach your completed form                                                                                            |                                                                                                    |
| and send it.                                                                                                    |                                                                                                    |
| 1 Select the SUBMIT button at the bottom of the PDE form                                                                                                    |                                                                                                    |
| <ol> <li>Select the <b>Sobwirr</b> buttom at the bottom of the PDF form.</li> <li>In the Select Email Client dialog box, select Deskton Email Application: then select <b>IOK</b>.</li> </ol> |                                                                                                    |
| 3 Your default email application displays a new email message with the To, Subject, Body, and                                                                                                 |                                                                                                    |
| Attachment fields automatically filled in.                                                                                                    |                                                                                                    |
| 4. Then select <b> SEND </b> on your email application                                                                                                    |                                                                                                    |
| 5. Click Close in the Email Confirmation dialog box in Acrobat.                                                                                                    |                                                                                                    |
| To submit a PDE form with a web-based email service (Vaboo Gmail Hetmail etc.):                                                                                                    |                                                                                                    |
| 1 Select the <b>SUBMIT</b> button at the bottom of the PDF form                                                                                                    |                                                                                                    |
| 2. In the Select Email Client dialog box, select Internet Email if you are using a web-based email                                                                                            |                                                                                                    |
| client (Yahoo, Gmail, Hotmail, etc.). Then select <b> OK </b> .                                                                                                    |                                                                                                    |
| 3. In the Sending the Data File dialog box, select <b> Save Data File .</b> Then choose a location on                                                                                         |                                                                                                    |
| your computer to save the file; (HINT: Choose DESKTOP, later it will be easy to find the file                                                                                                 |                                                                                                    |
| when you need it. Make a note of both where the file is going and the name of the file. The                                                                                                   |                                                                                                    |
| file extension is .pdf) select <b> Save .</b>                                                                                                    |                                                                                                    |
| 4. Open a new browser window, log in to your web-based email service, and use your service                                                                                                    |                                                                                                    |
| to create a new blank email.                                                                                                    |                                                                                                    |
| 5. After saving the file, minimize the window containing the form, open another tab or window and open your email program such as Vahoo. Gmail Hotmail or smiliar                             |                                                                                                    |
| 6 Compose an email to: VENDOR REGISTRATION@NCLIA.COV. But the completed form name                                                                                                    |                                                                                                    |
| ("Vendor Registration Form") in the subject line, then click on the appropriate place in your                                                                                                 |                                                                                                    |
| email program to "ATTACH" a file. Brow                                                                                                    | se your computer for the completed form that was                                                            |
| saved in Step 3. Click on the located field to attach it, then select <b> SAVE </b> to send the email.                                                                                        |                                                                                                    |
|                                                                                                    |                                                                                                    |
| If you need a copy of the filled-in form, select <b>Print</b> before submitting the form.                                                                                                    |                                                                                                    |
| OMB 3133-                                                                                                    | Expiration Date:                                                                                            |
|                                                                                                    |                                                                                                    |